## KORISNIČKO UPUTSTVO

# za naloge koji se ispostavljaju putem aplikacije

## "Kombank Trader - mobile" – Android OS

#### 1. PRIPREME ZA RAD

#### 1.1. Preuzimanje aplikacije

Aplikacija se nalazi na Android Google Play, gde u polje za pretragu unesete **Kombank Trader** ili direktnim klikom na link <u>https://play.google.com/store/apps/details?id=com.kombank.mtrader</u>

#### 1.2. Aktivacija aplikacije

Za rad u aplikaciji prijavljujete se sa korisničkim imenom i lozinkom, te nakon par sekundi SMS-om dobijate broj za autorizaciju- jednokratnu lozinku (Slika 1 i 2).

| 17°            | 🕲 🛜 🖬 🚊 20:51 | <b>WOMBANK</b> : Broj za autorizaciju naloga je |
|----------------|---------------|-------------------------------------------------|
| KOMBANK Trac   | der           | KOMBANK Trader                                  |
| JAVA           |               | PRIJAVA                                         |
| Korisničko ime |               |                                                 |
| Lozinka        |               |                                                 |
| DEMO           | PRIJAVA       |                                                 |
|                |               | JEDNOKRATNA LOZINKA (OTP)*                      |
|                |               | 849335                                          |
|                |               | POTVR                                           |
|                |               | *Uskoro čete primiti SMS OTP poruku!            |
|                |               |                                                 |
| $\leftarrow$   |               |                                                 |
|                |               |                                                 |

U slučaju loše unetih identifikacionih podataka aplikacija obaveštava korisnika o grešci i zahteva ponavljanje unosa.

#### 2. RAD U APLIKACIJI

Nakon ispravnog prijavljivanja inicijalno se otvara početna stranica – Glavna tabla koja je formirana od hartija koje čine grupu Belex 15 ili druga tabla koju ste kreirali u web aplikaciji i poslednji put je posetili (Slika 3).

| 🔜 🕮 🥶 17°                                | 🕲 হ 🕼 💄 20:          | 53 |
|------------------------------------------|----------------------|----|
| Početna                                  | + 2                  | 5  |
| Belex 15                                 |                      |    |
| A2015<br>REPUBLIKA SRBIJA                | 97.85<br>0 •         | >  |
| AERO<br>NIKOLA TESLA AKCIONARSKO DRUŠTVO | 850<br>0 •           | >  |
| AIKB<br>AIK BANKA A.D. NIŠ               | 1800<br>80 <b>†</b>  | >  |
| DNOS<br>KOMPANIJA DUNAV OSIGURANJE ADO   | 990<br>0 •           | >  |
| ENHL<br>ENERGOPROJEKT HOLDING AD         | 960<br>0 •           | >  |
|                                          | 4800                 | >  |
| KMBN                                     | 2200                 | >  |
| KOMERCIJALNA BANKA AD<br>NIIS            | 883                  | >  |
| NIS AD NOVI SAD                          | -3 <b>•</b><br>103.5 | >  |
| ERSTE BANK AD NOVI SAD                   |                      |    |
|                                          |                      |    |

Slika 3.

Slika 4.

Na dnu početne strane nalazi se horizontalni meni sa glavnim opcijama:

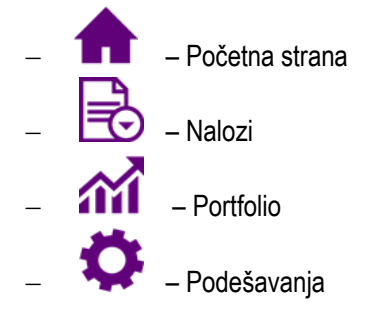

Povlačenjem ivice ekrana sa leva na desno dobićete meni u obliku prikazanom na Slici 4 . U ovoj formi meni, pored navedenih glavnih opcija, sadrži i dodatne funkcije: Kontaktirajte nas, Ocenite nas, Pravila korišćenja, Pomoć i Izlaz.

Kretanje unutar aplikacije je jednostavno i odvija se: dodirom na izabranu ikonu opcije, povlačenjem ekrana s desna u levo (skrolovanje), dodirom na neku od ponuđenih podopcija u samoj opciji i uz pomoć tastera "back" na telefonu.

U desnom gornjem uglu ekrana izabrane stranice uvek se nalaze dodatne opcije: dodaj, pretraži, osveži.

Dug dodir na simbol, ikonu i sl. omogućava otvaranje novih opcija.

#### 2.1. Početna strana

Početna strana će imati, sem table Belex 15, i ostale table koje ste kreirali u web aplikaciji Kombank Trader (<u>http://www.kombank.com/pdf/uputstvo\_trader.pdf</u>, tačka 4.1.1. – Moje hartije), kao što je prikazano na slikama 5. i 6..

| Saving screenshot                        |             |            |
|------------------------------------------|-------------|------------|
| Početna                                  | +           | S          |
| Belex 15                                 | Nov         | /a tabla 1 |
| AERO<br>NIKOLA TESLA AKCIONARSKO DRUŠTVO | 850<br>0    | • >        |
| AIKB<br>AIK BANKA A.D. NIŠ               | 1800<br>80  | • >        |
| AIKBPC<br>AIK BANKA A.D. NIŠ             | 640<br>0    | • >        |
| DNOS<br>KOMPANIJA DUNAV OSIGURANJE ADO   | 990<br>0    | • >        |
| ENHL<br>ENERGOPROJEKT HOLDING AD         | 960<br>0    | • >        |
| IMLK<br>AD INDUSTRIJA MLEKA I MLECNIH    | 4800<br>158 | • >        |
| KMBN<br>KOMERCIJALNA BANKA AD            | 2200<br>0   | • >        |
| NIIS<br>NIS AD NOVI SAD                  | 883<br>-3   | • >        |
| NSBN01<br>ERSTE BANK AD NOVI SAD         | 103.5<br>0  | • >        |
| n 🗟 n                                    | 1           | ¢          |
|                                          |             |            |
|                                          |             |            |

Slika 5.

| 5 <sup>2</sup> 7°                |              | () ≥1      | 08:24      |
|----------------------------------|--------------|------------|------------|
| Početna                          |              | +_         | S          |
| Belex 15                         | Nova tabla 1 | Nov        | va tabla 2 |
| A2015<br>REPUBLIKA SRBIJA        |              | 97.85<br>0 | • >        |
| A2016<br>REPUBLIKA SRBIJA        |              | 93.73<br>0 | • >        |
| NSBN01<br>ERSTE BANK AD NOVI SAD | )            | 103.5<br>0 | • >        |
|                                  |              |            |            |
|                                  |              | 1          | ¢.         |
| $\bigcirc$                       | $\Box$       |            |            |

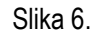

Sa ove stranice omogućeno je dodavanje nove hartije (dodirom na ikonu + - Slika 7.) ili brisanje izabrane hartije (**dugim** dodirom na izabranu hartiju otvara se prozor sa mogućim opcijama – Slika 8.).

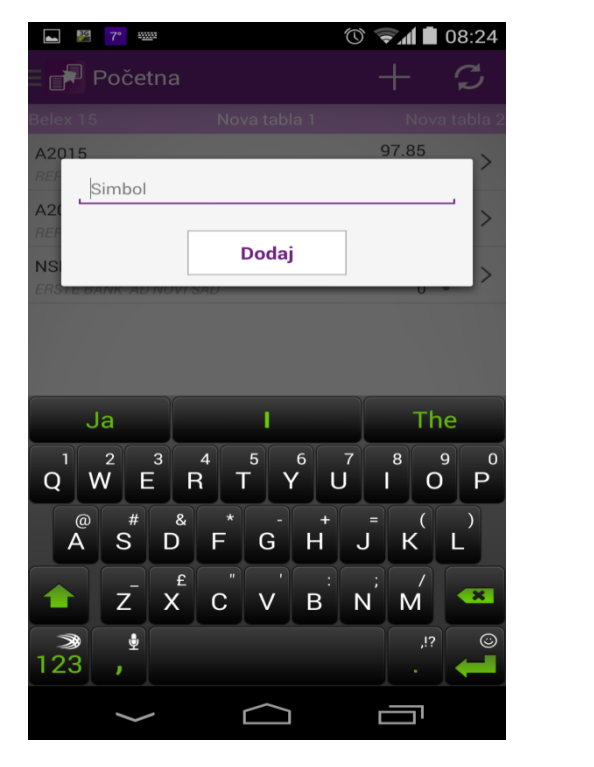

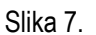

🕲 হ 🕼 🚊 20:57 ⊾ 💴 😱 17° 97.8 Low 97.85 5770056 7000 A2015 🚛 Kupovina 💷 Prodaja <u>111</u> Dubina tržišta 🔎 Detalji Obaveštenje 🗙 Brisanje ₹ Ö A **M** Ц Π.

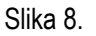

Takođe, kratkim dodirom na izabranu hartiju dobićete detalje hartije i grafikon (cena, obim – za izabrani period), kao što je prikazano na Slici 9.

| ⊾ Savir   | Saving screenshot |             |            |         |  |
|-----------|-------------------|-------------|------------|---------|--|
| E 🗗 Po    | očetna            |             |            |         |  |
| A2015     | SBRIJA            |             |            | 97.85   |  |
| SumBid S  | SumAsk Op         | en High     | Low        | Volume  |  |
| 6770056   | 7000 97           | .85 97.85   | 97.85      | 13647   |  |
|           | Cena              |             | Volum      | ie      |  |
| 7D        | 1M                | ЗМ          | 6M         | 1Y      |  |
| 102       |                   |             |            |         |  |
| 100       |                   |             |            |         |  |
| 98        |                   |             |            |         |  |
| 96        |                   |             |            |         |  |
| 94        |                   |             |            |         |  |
| .09 23.09 | 24.09 25.09       | 26.09 27.09 | 28.09 29.0 | 9 30.09 |  |
|           |                   | 6           | กา         | Ċ.      |  |
|           |                   | $\sim$      |            |         |  |
|           |                   |             |            | 1.      |  |

Slika 9.

#### 2.2. Nalozi

- Nalozi na horizontalnom meniju, daje pregled naloga sa fragmentima (sekcijama): Svi nalozi, Aktivni nalozi, Kupovine, Prodaje, Stop limit, Na čekanju. Prelazak u željenu grupu naloga moguć je povlačenjem ekrana s desna u levo (Slika 10. i 11.).

| Saving screenshot |                        |                   |          |        |
|-------------------|------------------------|-------------------|----------|--------|
| = 🛃 Na            | alozi                  | +                 | Q        | S      |
| Aktivni           |                        |                   |          | rodaje |
| Simbol            | Tip naloga<br>Datum    | Količina<br>Cena  | Status   |        |
| DNOS              | Kupovina<br>19.10.2014 | 1<br>Tržišna cena | Primljen | >      |
| KMBN              | Kupovina<br>19.10.2014 | 1<br>Tržišna cena | Primljen | >      |
| SJPT              | Kupovina               | 10<br>640,00      | Stop     | >      |
| AIKB              | Kupovina<br>16.10.2014 | 10<br>1.300,00    | Primljen | >      |
| NIIS              | Kupovina<br>16.10.2014 | 5<br>12,00        | Primljen | >      |
| AIKB              | Kupovina<br>16.10.2014 | 5<br>1.800,00     | Primljen | >      |
| DNOS              | Kupovina<br>16.10.2014 | 1<br>800,00       | Primljen | >      |
| AIKB              | Kupovina<br>16.10.2014 | 6<br>1.843,00     | Primljen | >      |
|                   |                        | ារ                | , Ç      | ¥.     |
|                   | $\leftarrow$           | $\bigcirc$        |          |        |

| Saving screenshot |                     |                  |        |        |
|-------------------|---------------------|------------------|--------|--------|
|                   | 🗏 🛃 Nalozi          |                  | Q      | S      |
| Prodaje           |                     |                  |        | ekanju |
| Simbol            | Tip naloga<br>Datum | Količina<br>Cena | Status |        |
| SJPT              | Prodaja             | 125<br>750,00    | Stop   | >      |
| SJPT              | Kupovina            | 10<br>640,00     | Stop   | >      |
|                   |                     |                  |        |        |
|                   |                     | <b>1</b> 11      |        | F      |
|                   | $\leftarrow$        | $\bigcirc$       |        |        |

Slika 11.

Slika 10.

Ikona ikona omogućava davanje novog naloga gde sami upisujete simbol (odnosno prva tri slova nakon čega aplikacija sama nudi hartije) i birate čekiranjem nalog kupovine ili prodaje (Slika 12. I 13.). U tom prozoru opredeljujete se i za ostale elemente naloga: vrsta naloga (standardni, stop limit, na čekanju), cena (limit, tržišna), rok trajanja naloga (dnevni, do određenog dana, do opoziva), te upsiujete količinu i cenu.

Na nalogu se, nakon upisivanja hartije, pojavi ikona 🛄 – dubina tržišta (Slika 14.).

| 👺 ⊾ 🔛 😲                   | 🕚 হ 🖌 🖬 13:48 |
|---------------------------|---------------|
| Nalozi                    |               |
|                           |               |
| Nalog za kupovinu         |               |
| 🖲 Kupovina 🔵 Prodaja      |               |
| Simbol                    |               |
| Raspoloživo stanje novca: |               |
| Trenutna cena:            |               |
| Standardni                | <b>_</b>      |
| Limit cena                | <b>A</b>      |
| Dnevni                    | <b>_</b>      |
| Količina                  |               |
| Cena                      |               |
|                           |               |
|                           | Create        |
|                           |               |
|                           |               |
|                           |               |
| 1                         | M 🗘 🗘         |
| $\leftarrow$              |               |
|                           |               |

Slika 12.

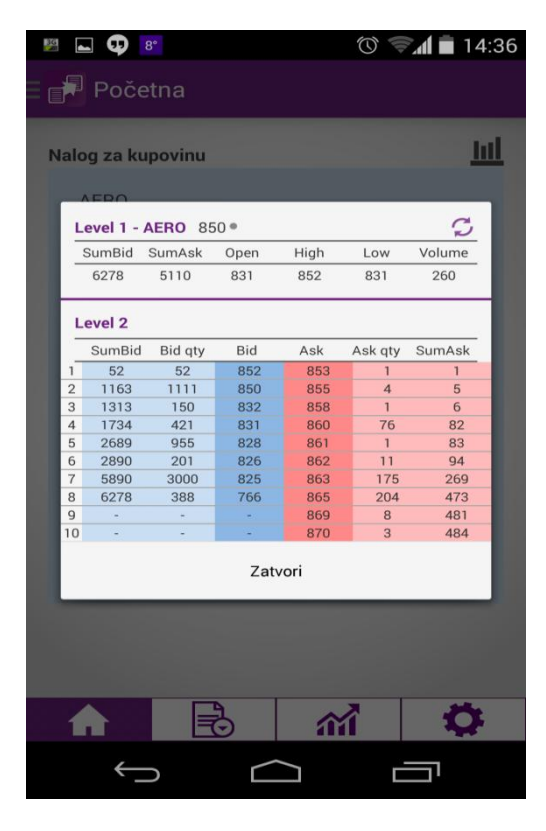

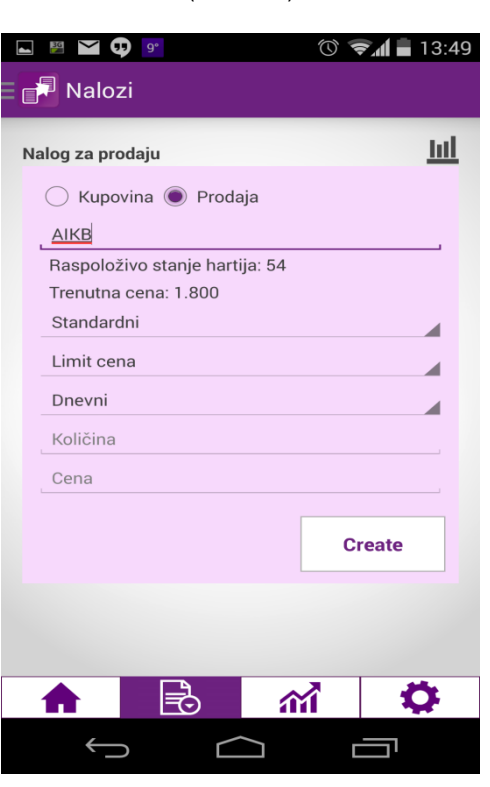

Slika 13.

Slika 14.

Ikona – omogućava pretraživanje naloga (Slika 15.).

Ikona – omogućava osvežavanje stranice, jer isto nije automatsko. Automatsko osvežavanje podrazumeva dodatne troškove korisnika, pa smo se u aplikaciji opredelili za ovakvu vrstu osvežavanja.

| 3G      | <b>17°</b>             | 1                 | 3 🗐 🗋 20 | ):53 |
|---------|------------------------|-------------------|----------|------|
|         | Nalozi                 |                   | Q (      |      |
| Aktivni |                        |                   |          |      |
| Simbol  | Tip naloga<br>Datum    | Količina<br>Cena  | Status   |      |
| DNOS    | Kupovina<br>19.10.2014 | 1<br>Tržišna cena | Primljen | >    |
| ĸ       | Simbol                 |                   |          | >    |
| S.      | Datum od               |                   |          | >    |
| A       | Datum do               |                   |          | >    |
| г       |                        | Pretraga          |          | >    |
| AIKB    | 16.10.2014             | 1.800,00          | Primljen | >    |
| DNOS    | Kupovina<br>16.10.2014 | 1<br>800,00       | Primljen | >    |
| AIKB    | Kupovina<br>16.10.2014 | 6<br>1.843,00     | Primljen | >    |
|         |                        |                   | <b>Q</b> |      |
|         | $\leftarrow$           | $\bigcirc$        | <u> </u> |      |

Slika 15.

#### 2.3. Portfolio

Ova opcija omogućava prikaz tabela sa hartijama u portfoliju korisnika na vlasničkom računu gde je depozitar Komercijalna banka AD Beograd. Prikazani su simbol, emitent, količina, rezervisane hartije (iz prodajnih naloga koji su dati, a nisu realizovani), raspoloživo stanje i neting pozicija (Slika 16.).

I sa ove stranice omogućeno je ispostavljanje naloga – dugim dodirom na odabranu hartiju (Slika 17.). Osim davanja naloga kupovine i prodaje možete podesiti Obaveštenje (alarm) – podešavanje automatske notifikacije izabrane HOV (Slika 18.). Kada HOV na berzi dostigne definisanu cenu, dobijate SMS i/ili e-mail poruku (u zavisnosti od načina notifikacije za koji ste se opredelili).

| 39     | <b>D</b> 17° |             | ()<br>()    | 20:54    |
|--------|--------------|-------------|-------------|----------|
| = 🗗 P  | ortfolio     |             |             |          |
|        |              | Portfolio   |             |          |
| Simbol | Količina     | Rezervisano | Raspoloživo | Neting   |
| AIKB   | 55           | 0           | 55          | 0        |
| ENHL   | 45           | 0           | 45          | 0        |
| IMLK   | 28           | 1           | 27          | 0        |
| NIIS   | 44           | 0           | 44          | 0        |
| SJPT   | 125          | 125         | 0           | 0        |
|        |              |             |             |          |
|        |              |             |             |          |
|        |              |             |             |          |
|        |              |             |             |          |
|        |              |             |             |          |
|        |              |             |             |          |
|        |              |             |             |          |
|        |              |             |             |          |
|        |              |             |             |          |
|        |              |             |             |          |
|        |              | <b>A</b>    | ~           | -        |
|        |              |             | 111         | <u>~</u> |
|        | $\bigcirc$   | $\square$   |             | 1        |

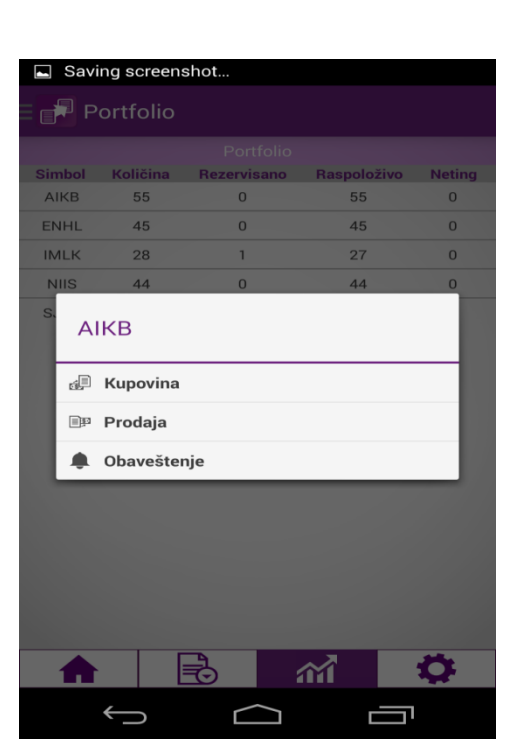

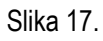

Slika 16.

| 🛋 🕮 😳 17°           | 🕚 🗢 🖬 📕 20:55 |
|---------------------|---------------|
| E 🛃 Portfolio       |               |
|                     |               |
| Notifikacija - AIKB |               |
| Cena poraste preko: | 1900          |
|                     |               |
| Cena padne ispod:   | 1580 >        |
|                     |               |
|                     | Unesi         |
|                     |               |
|                     |               |
|                     |               |
|                     |               |
|                     |               |
|                     |               |
|                     |               |
|                     |               |
|                     |               |
|                     | 111 🗘         |
| $\leftarrow$        |               |
|                     |               |

Slika 18.

### 2.4. Podešavanje

Opcija "Podešavanja" (Slika 19.) omogućava izbor jezika (srpski ili engleski) i izbor obaveštenja (da li želite mogućnost zadavanja notifikacije ili ne).

| ⊾ 💹 🗘 17°    |        | $\bigcirc$ | 🗐 🗐 20:56 |
|--------------|--------|------------|-----------|
| Podeša       | avanja |            |           |
|              |        |            |           |
| Notifikacije |        |            | DA        |
| Jezik        |        |            |           |
| Srpski       |        |            | ~         |
|              |        |            |           |
|              |        |            |           |
|              |        |            |           |
|              |        |            |           |
|              |        |            |           |
|              |        |            |           |
|              |        |            |           |
|              |        |            |           |
|              |        |            |           |
|              |        |            |           |
|              |        |            |           |
|              |        |            |           |
|              |        | <b>111</b> |           |
| $\leftarrow$ |        |            |           |
|              |        |            |           |

Slika 19.

#### NAPOMENA

**"Kombank Trader - mobile"** je "in house" aplikacija za trgovanje hartijama od vrednosti namenjena telefonima i tabletima baziranim na android platformi. Ovo je prva takva plartforma koja se pojavljuje na tržištu Republike Srbije.